# Handleiding Grondwatertools

# Geologische Dienst Nederland - TNO

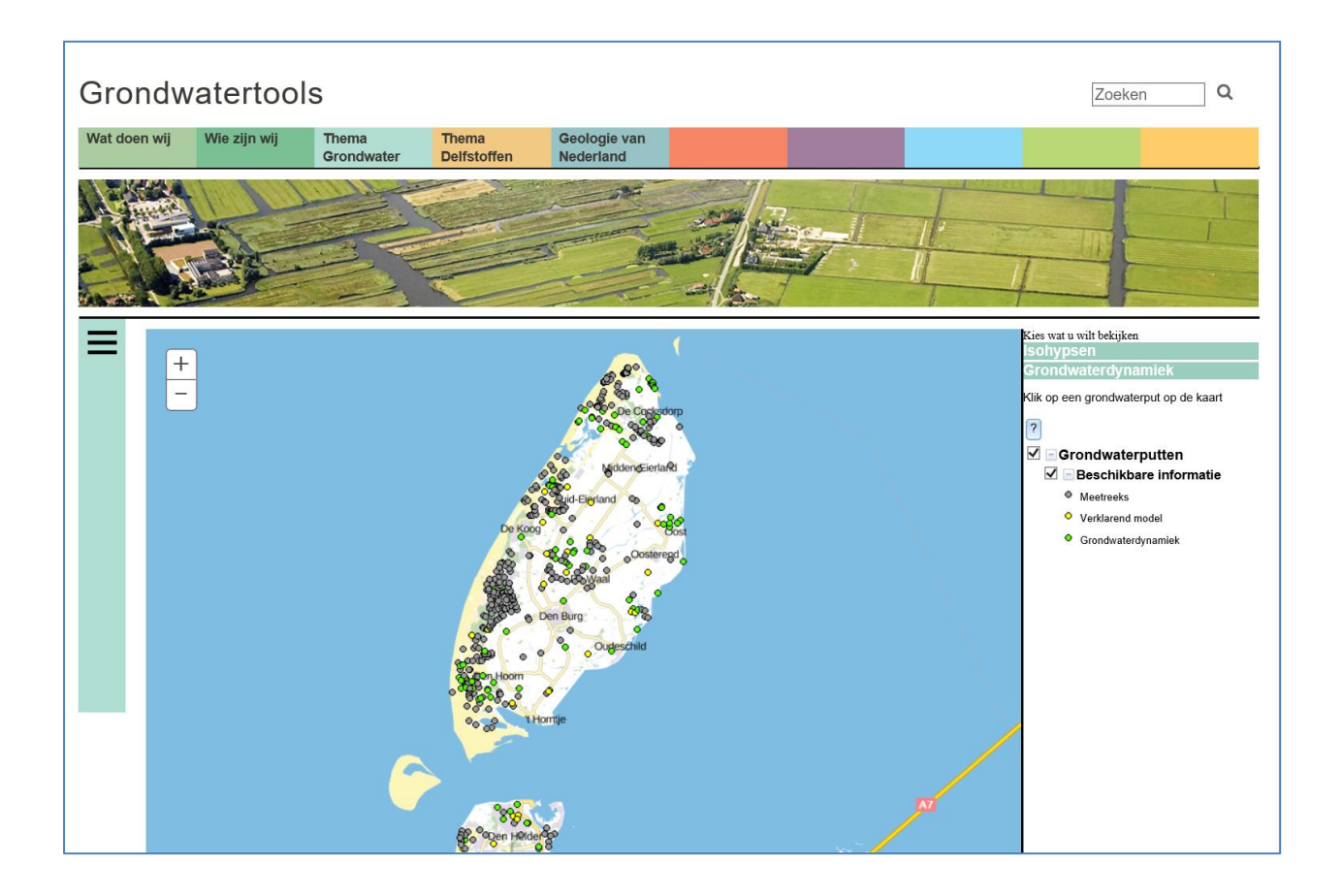

Auteurs: Datum: Grondwatertools versie: Stefanie Bus, Willem Jan Zaadnoordijk maart 2018 1.1

# Inhoud

| 1 | Inleiding                                                            |                                                                                           | 3                       |
|---|----------------------------------------------------------------------|-------------------------------------------------------------------------------------------|-------------------------|
| 2 | Starten.                                                             |                                                                                           | 4                       |
| 3 | Gebruik                                                              | Isohypsentool                                                                             | 5                       |
|   | 3.1 Toep<br>3.2 Inde<br>3.3 Meth<br>3.4 Creë<br>3.5 Uitvo<br>3.6 Dow | bassingen<br>ing in LHM laag<br>iode<br>ren van Isohypsen<br>ber berekening<br>nload data | 5<br>6<br>8<br>9<br>.10 |
| 4 | Gebruik                                                              | Grondwaterdynamiektool                                                                    | .11                     |
|   | 4.1 Toeg<br>4.1.1                                                    | jang vanuit de viewer<br>Put wordt niet getoond                                           | . 12<br>. 13            |
|   | 4.2 Tabb<br>4.2.1                                                    | lad Analyse individuele filters<br>Filters in peilbuis                                    | . 13<br>. 13            |
|   | 4.2.2                                                                | Meetreeks                                                                                 | . 14                    |
|   | 4.2.3                                                                | Eigenschappen meetreeks voor analyse periode                                              | . 14                    |
|   | 4.2.4                                                                | Regime curve                                                                              | . 15                    |
|   | 4.2.5                                                                | Klimaatrepresentatieve grondwaterdynamiek                                                 | . 15                    |
|   | 4.2.6                                                                | Verklaard door neerslag en verdamping                                                     | . 17                    |
|   | 4.2.7                                                                | Percentage verklaard                                                                      | . 17                    |
|   | 4.2.8                                                                | Neerslag en verdamping                                                                    | . 18                    |
|   | 4.2.9                                                                | Karakteristieken neerslag en verdamping                                                   | . 18                    |
|   | 4.2.10                                                               | Geavanceerde informatie onderliggend model                                                | . 18                    |
|   | 4.2.11                                                               | Selecteer een andere periode                                                              | . 19                    |
|   | 4.2.12                                                               | Definieer periode voor meetreeks                                                          | . 19                    |
|   | 4.2.13                                                               | Meldingen                                                                                 | . 19                    |
|   | 4.2.14                                                               | Bekende verbeterpunten                                                                    | . 20                    |
|   | 4.3 Tabb                                                             | lad Samenhang tussen filters                                                              | .21                     |
| 5 | Aanlever                                                             | en grondwatermonitoring gegevens                                                          | . 22                    |

**TNO** innovation for life

# 1 Inleiding

In deze Handleiding worden de functionaliteiten en de bijbehorende knoppen van de Grondwatertools beschreven. Voor meer informatie over de achtergronden zie de 'Beschrijving Isohypsentool' en 'Beschrijving Grondwaterdynamiektool' zie de <u>documenten</u>.

**NO** innovation for life

### Toepassingen

De Grondwatertools 'Isohypsen' en 'Grondwaterdynamiek' geven aanvullende informatie bij de metingen van de grondwaterstand uit <u>DINOloket</u>. De tools geven inzicht in de ruimtelijke samenhang en de dynamiek van het grondwater. Deze kunnen worden ingezet om direct een eerste inzicht te krijgen van de grondwatersituatie voor bijvoorbeeld vergunningaanvragen, wateroverlast en verdroging.

#### Betrouwbaarheid en disclaimer

ledere gebruiker is zelf verantwoordelijk voor het beoordelen of de resultaten geschikt zijn voor de beoogde toepassing. Zie onze <u>disclaimer</u>. Een automatische tool is geen garantie voor een goed resultaat, dus:

- > maak nieuwe berekeningen;
- > download de data of kijk naar de geavanceerde informatie;
- > en raadpleeg de <u>beschrijvingen</u>.

Voor een aantal gebieden of meetreeksen zijn de Grondwatertools niet of slechts beperkt toepasbaar:

- isohypsen bij gebieden met zoet/brak grensvlakken of complexe eenheden, zoals breuken en gestuwde afzettingen;
- **grondwaterdynamiek** bij meetreeksen met gaten, trends, weinig metingen per jaar of geen natuurlijk patroon.

#### Contact

Wij zijn benieuwd naar uw ervaringen. Dus heeft u vragen of opmerkingen stuur deze dan naar info@dinoloket.nl

# 2 Starten

De Grondwatertools worden als volgt geopend:

- Ga naar [https://www.grondwatertools.nl]
- Klik op 'Thema grondwater' en klik vervolgens op 'Grondwatertools' en 'viewer' (u komt daarmee terecht op https://www.grondwatertools.nl/grondwatertools-viewer);
- Kies wat u wilt bekijken door op 'Isohypsen' of 'Grondwaterdynamiek' te klikken (zie Figuur 1). De grondwaterputten worden nu op de kaart zichtbaar;

**NO** innovation for life

- U kunt op een gebied inzoomen door de shift-toets ingedrukt te houden en tegelijkertijd de linker-/hoofdmuisknop ingedrukt te houden en te verslepen.
- Om de kaart in een bepaalde richting te verplaatsen, plaatst u de cursor op de kaart en drukt u op de muisknop. Sleep de viewer in de richting die u wilt.

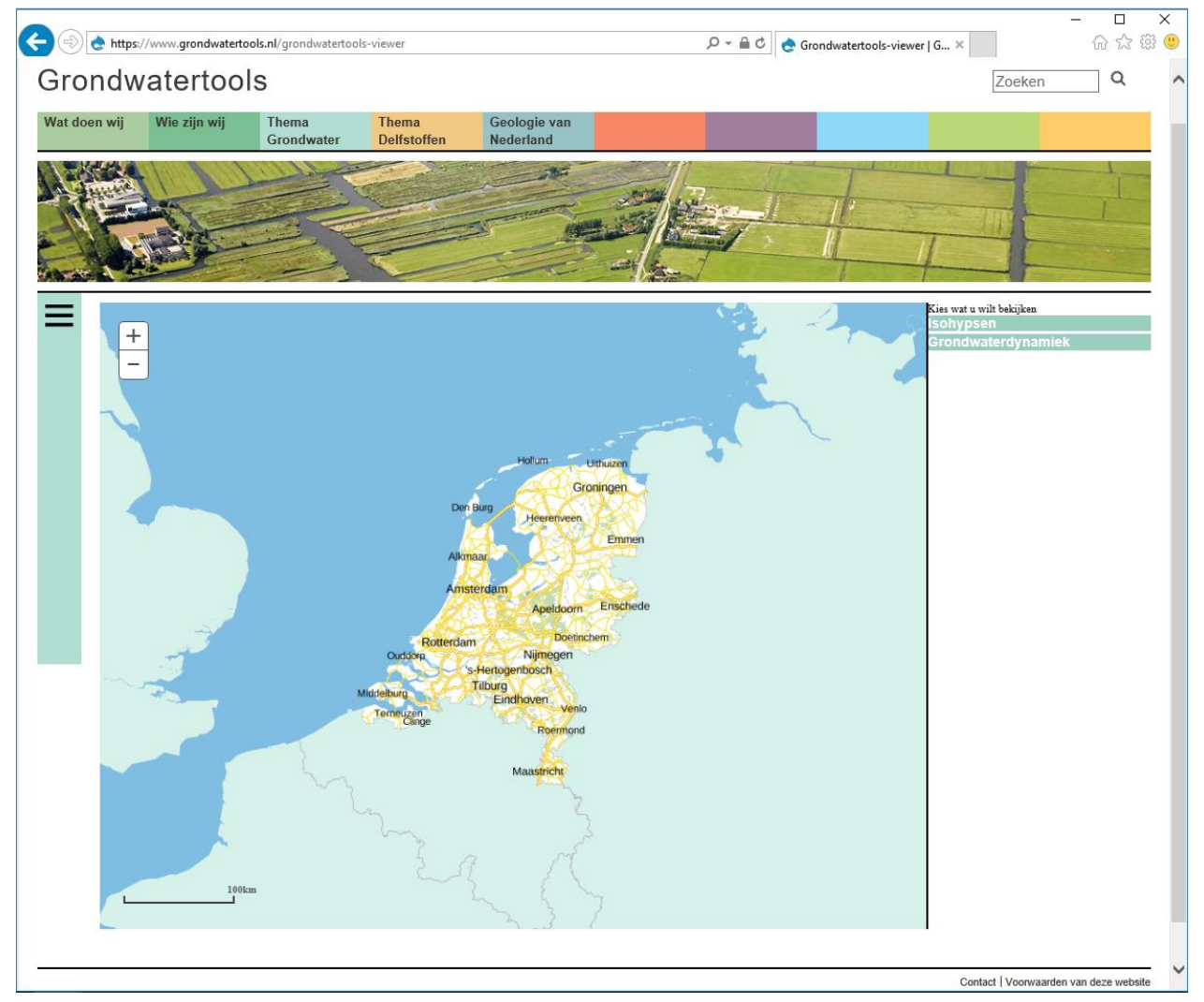

Figuur 1: Viewer Grondwatertools

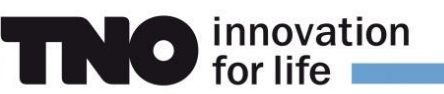

# **3 Gebruik Isohypsentool**

Isohypsen zijn lijnen op een kaart met gelijke stijghoogte (of grondwaterpeil). Ze geven inzicht in het ruimtelijke patroon van de stijghoogte en daarmee een indicatie in welke richting het grondwater stroomt.

Met de Isohypsentool kunt u zelf kiezen voor welke datum en in welke watervoerende laag u isohypsen wilt bekijken. De Isohypsentool toont naast de isohypsen ook de metingen van stijghoogten uit het DINOloket die zijn meegenomen in de bepaling van het isohypsen patroon (Figuur 2).

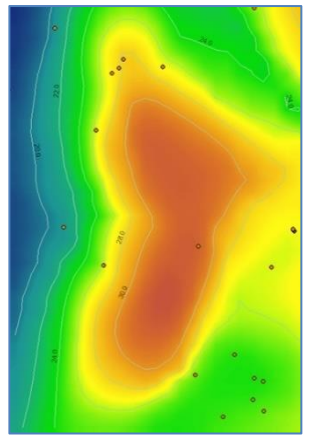

Figuur 2: Isohypsen

# 3.1 Toepassingen

De Isohypsentool kan gebruikt worden voor een eerste inzicht bij vraagstukken zoals:

- Waar liggen waterscheidingen?
- Waar wordt veel grondwater onttrokken?
- Wat is de stijghoogte en is er sprake van infiltratie of kwel?
- Wat is de herkomst van het grondwater?
- > Waar stroomt een verontreiniging regionaal naar toe?
- > Wat zijn de effecten van menselijke ingrepen op de omgeving?

# 3.2 Indeling in LHM laag

- De indeling van watervoerende lagen is gebaseerd op het Landelijk Hydrologisch Model 3.0 (NHI/LHM). Hierin is de ondergrond verdeeld in 7 watervoerende lagen (Figuur 3), waarbij de schematisatie is gebaseerd op <u>REGIS 2.1;</u>
- In het <u>NHI deelrapport Ondergrond</u> zijn de slecht doorlatende lagen uit REGIS vertaald in NHI/LHM lagen.

In Figuur 4 en Figuur 5 is een voorbeeld gegeven van de omzetting van de schematisatie van REGIS naar NHI/LHM 3.0.

| Modellaag 1 | WVP 1          | Deklaag                |
|-------------|----------------|------------------------|
| Modellaag 2 | WVP 2          | Ì                      |
| C.          | WVP 3          |                        |
| ElC.        | SDL 3          |                        |
|             | SDL 4          | Ondergrond             |
|             | WVP 5          |                        |
|             | WVP 6          |                        |
|             | SDL 6<br>WVP 7 |                        |
|             |                | Geohydrologische basis |

Figuur 3: Schematisatie van de ondergrond in NHI/LHM (WVP: Water Voerend Pakket, SDL: Slecht Doorlatende Laag) (bron: www.nhi.nu/nl/)

#### 80 DTo a ЧЧ -40 P7WA<sub>7</sub>2 MSz 2 -50 0072 PZWAz 3 Ho ogte i - 120 MS z 3 - 160 BRz1 -20 BRk1 -240

o innovation

1.6 2.4 5.6 0.8 32 4.8 6.4 72 8.5 9,6 10.4 11.2 12 Afstand in km 12.8 13.6 14,4 15.2 16 16.8 17.6 18.4 19.2 20 20.8 21.6 22.4 23.2 Figuur 4: Doorsnede REGIS 2.2 (Hoenderloo (noordelijk) naar Zutphen (zuidoost) (bron: www.dinoloket.nl/)

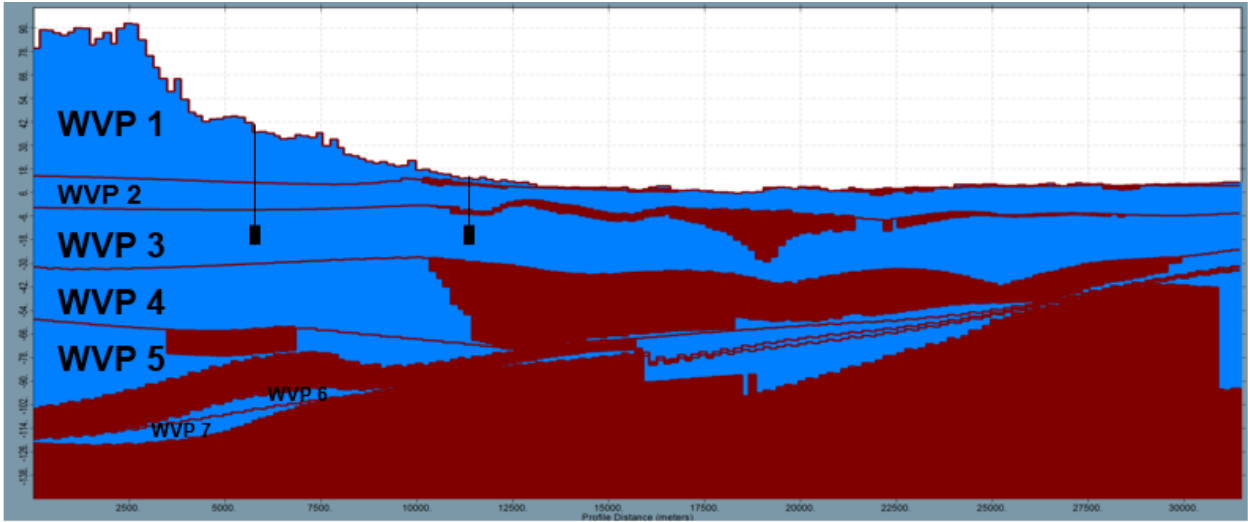

Figuur 5: Doorsnede NHI/LHM 3.0 met 2 grondwaterputten (Hoenderloo (noordelijk) naar Zutphen (zuidoost)). WVP is watervoerend pakket. Visualistie in iMOD (open software beschikbaar via <a href="https://www.deltares.nl/nl/software/imod-2/">https://www.deltares.nl/nl/software/imod-2/</a>).

# 3.3 Methode

Op basis van een aantal stappen wordt automatisch een isohypsenkaart berekend (zie Figuur 6 en 7):

- Het NHI/LHM 3.0 (Landelijk Hydrologisch Model) wordt gebruikt als ruimtelijk referentievlak;
- De relevante grondwaterputten met metingen worden uit de DINO database gehaald. Hierbij is aangenomen dat watervoerende pakketten zonder scheidende laag behoren tot hetzelfde pakket. Om op de randen correcte isohypsen te berekenen, wordt standaard een bufferzone gehanteerd van 2.000 m buiten het geselecteerde gebied. In het verleden werd het grondwater vaak 2wekelijks gemeten. Daarom worden metingen 20 dagen voor en na de ingevoerde datum geselecteerd;
- Het verschil tussen het referentievlak en de metingen wordt berekend. Uitschieters worden uit de dataset verwijderd, indien het verschil groter is dan 2,5 keer de standaard deviatie;
- > Op basis van de verschillen wordt met een semivariogram een ruimtelijk model afgeleid;
- Deze verschillen worden ruimtelijk geïnterpoleerd op basis van ordinary block kriging;
- > De geïnterpoleerde verschillen worden bij het referentievlak opgeteld;
- > Het resultaat is een op basis van metingen berekende isohypsenkaart.

Een uitgebreidere toelichting staat in de hoofdstukken 4 en 5 van de 'Beschrijving Isohypsentool'.

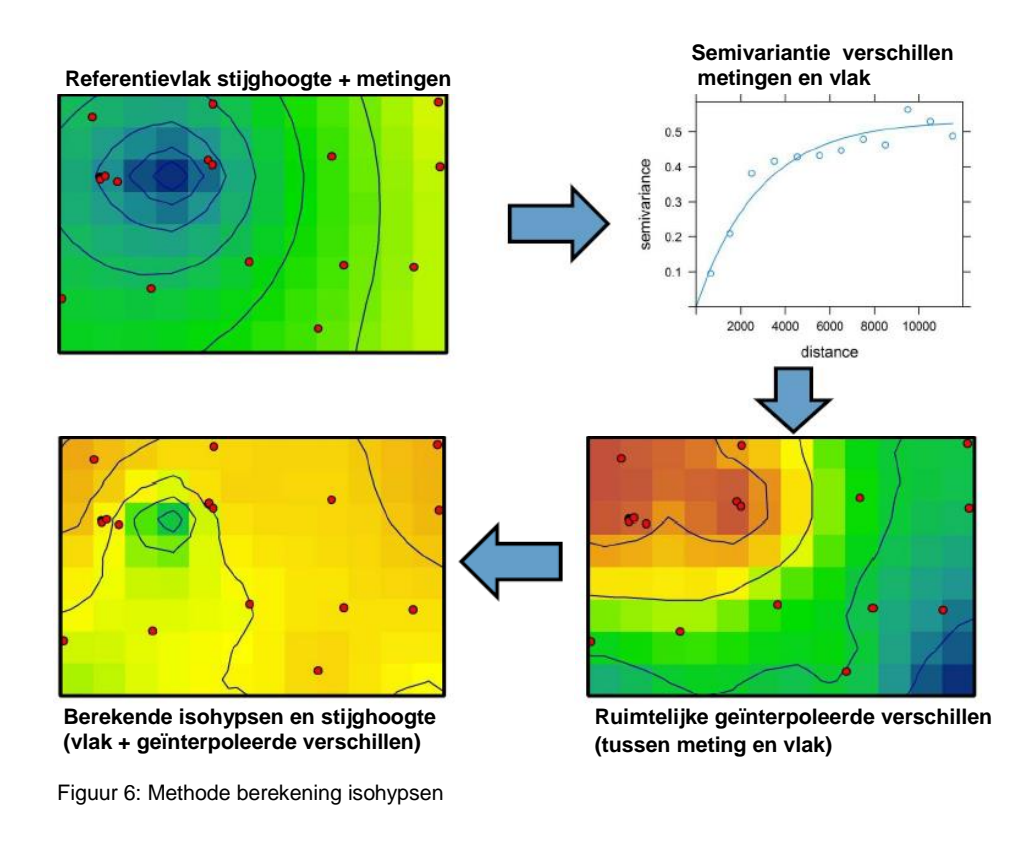

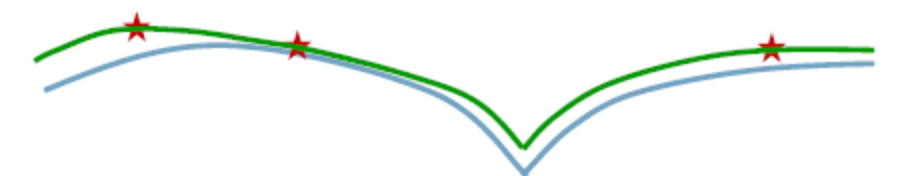

Figuur 7: Toelichting berekening op basis van een dwarsdoorsnede over een watergang: De sterren zijn de metingen, de blauwe lijn is het referentievlak, de groene lijn is de berekende stijghoogte (referentievlak + ruimtelijk geïnterpoleerde verschillen)

**TNO** innovation for life

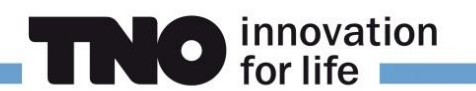

# 3.4 Creëren van Isohypsen

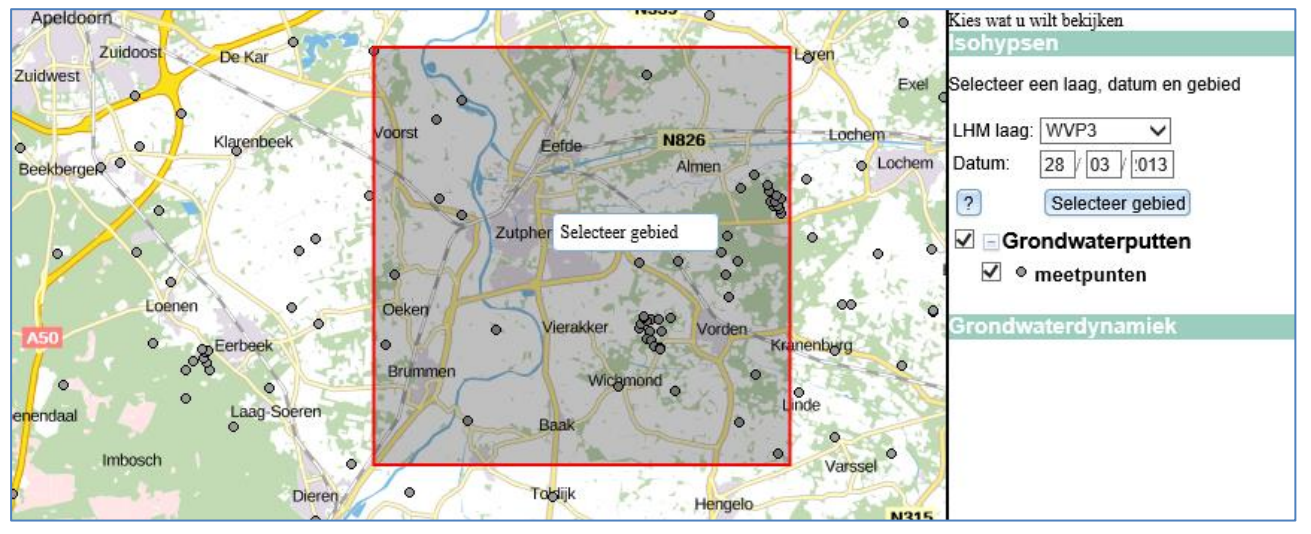

Figuur 8: Invoer isohypsen: Selecteer een laag, datum en gebied.

U maakt een isohypsenkaart via het invoerscherm rechtsboven (zie Figuur 8).

- Klik op 'Isohypsen';
- Selecteer een laag van het NHI/LHM (Landelijk Hydrologisch Model) bijvoorbeeld 'WVP3'. De kaart wordt aangepast en laat alleen de meetpunten met gegevens voor de geselecteerde LHM laag zien;
  - Tip: Op <u>DINOloket</u> kunnen dwarsdoorsneden van REGIS gemaakt worden. De REGIS eenheden zijn in <u>tabellen</u> vertaald naar de LHM lagen.
  - Let op: het hoofdscherm toont alle grondwaterputten, inclusief filters in de deklaag en scheidende lagen. Bij selectie is het niet mogelijk om de deklaag te selecteren. Voor het Holocene deel van Nederland kunnen daarom geen freatische (ondiepe) isohypsen gemaakt worden;
  - Let op: LHM laag 'WVP1' geeft het freatisch grondwater in gebieden zonder deklaag weer (REGIS code Holoceen 'hlc'). Voor isohypsen van het 1<sup>e</sup> watervoerende pakket moet volgens de NHI/LHM schematisatie 'WVP2' geselecteerd worden (Figuur 3).
  - Voorbeeld: in Figuur 4 en 5 is LHM laag-WVP1 REGIS eenheid 'bxz1'. LHM laag-WVP2 is 'bxz2' en 'krz4', LHM laag-WVP3 is 'krz5' etc..
- Selecteer een datum, bijvoorbeeld 28/3/2013.
  - Tip: Selecteer de 14<sup>e</sup> of de 28<sup>e</sup> van de maand, want handmetingen wordt vaak 2wekelijks gemeten op deze dagen. Er kunnen niet altijd recente isohypsen gegenereerd worden, omdat er voor recente data veelal onvoldoende stijghoogte gegevens beschikbaar zijn. Wees daarom alert op het overblijven van een redelijk aantal meetpunten op de kaart. Bijvoorbeeld minimaal 30;
  - > Tip: gebruik de Grondwaterdynamiektool (hoofdstuk 4) bij het selecteren van een datum.
- Klik op 'selecteer gebied' en trek met uw muis (linkermuisknop ingedrukt houden) een rechthoek rondom het interessegebied.
  - Let erop dat er geen zoet/brak grensvlak of complexe eenheden, zoals breuken of gestuwde afzettingen (REGIS code is 'dtc') binnen het geselecteerde gebied liggen (zie figuur 4 en figuur 8).
  - Let erop dat er voldoende grondwaterputten binnen het geselecteerde gebied liggen; Bijvoorbeeld minimaal 30 stuks.

- Wacht op het berekenen van de isohypsen en het tonen ervan op de kaart. Indien de melding <u>'Niet mogelijk om een berekening te maken. Pas de selectie aan</u>.' wordt getoond, dan zijn:
  - 1. minder dan 3 grondwaterputten geselecteerd, dit is inclusief de bufferzone van 2.000 m;

no innovation for life

- 2. of het geselecteerde gebied is te groot.
- Als de berekening klaar is, dan worden de isohypsen in de kaart geladen (zie Figuur 9). En vervolgens kunt u een nieuwe isohypsenkaart voor een andere laag, datum of gebied berekenen;
- > Deze handleiding en andere documenten zijn te raadplegen via de knop '?'.

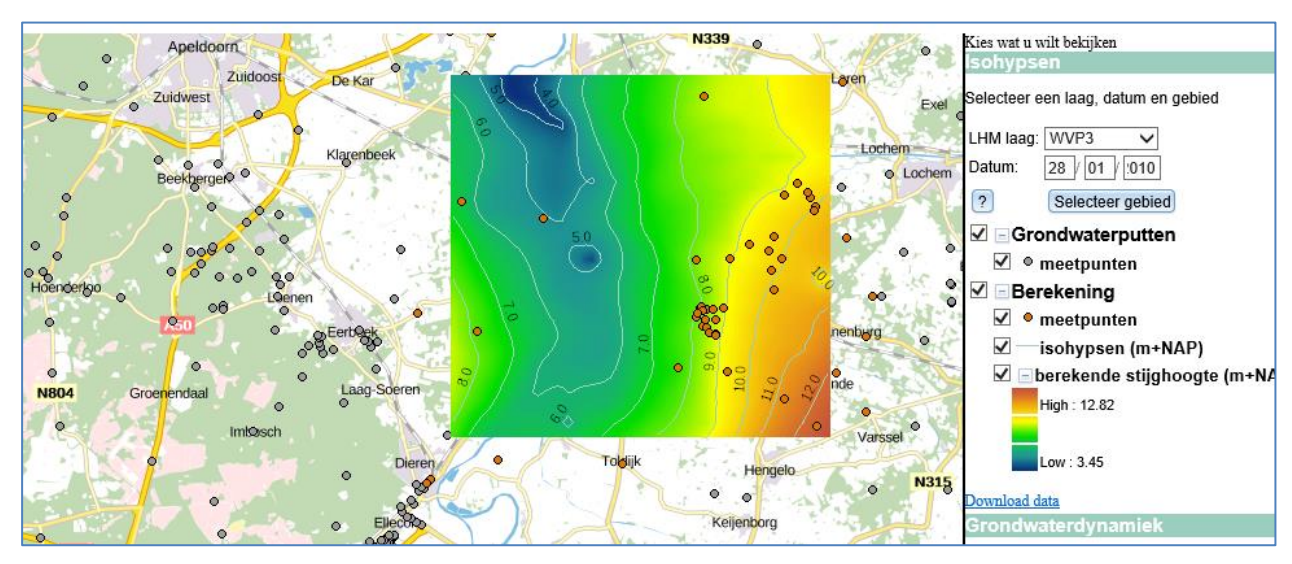

# 3.5 Uitvoer berekening

Figuur 9: Uitvoer isohypsen

De basis uitvoer van de Isohypsentool wordt rechtstreeks in de viewer geladen en bestaat uit de volgende onderdelen (zie Figuur 9);

- Meetpunten: dit zijn de grondwaterputten met stijghoogten die zijn meegenomen in de berekening.
  - Toelichting: Bij de selectie worden alle grondwaterputten met start- en einddatum rond de geselecteerde datum getoond. In de berekening worden meetpunten alleen meegenomen als 20 dagen voor of na de geselecteerde datum een meting is uitgevoerd;
  - Toelichting: Uitschieters worden niet in de berekening meegenomen (zie paragraaf 3.3 Methode);
- **Isohypsen (m+NAP):** contourlijnen berekening stijghoogte;
- Berekende stijghoogte (m+NAP): optelsom geïnterpoleerde verschillen (stijghoogte min referentievlak) en referentievlak (LHM-laag) (zie Figuur 6).
- Door op <u>'Download data'</u> te klikken wordt de volledige uitvoer gedownload (zie paragraaf 3.5).
  - a) Let erop dat een automatische berekening geen garantie is voor een goed resultaat, dus maak nieuwe berekeningen, download de data en lees de <u>beschrijving</u>.

# 3.6 Download data

Door op 'Download data' data te klikken worden de volgende (GIS) bestanden gedownload:

TNO innovation for life

| Data:                         | Omschrijving                                                                                  | Bestandsnaam:       |
|-------------------------------|-----------------------------------------------------------------------------------------------|---------------------|
| Meetpunten                    | x, y, filterstelling, meting, NHI/LHM stijghoogte, verschillen (meting min NHI/LHM) en zscore | piezometer.csv      |
| Locatie meetpunten            | idem                                                                                          | piezometer.shp      |
| Isohypsen (m+NAP) berekend    | Shapefile                                                                                     | isohypsen.shp       |
| Berekende stijghoogte (m+NAP) | Grid                                                                                          | stijghoogte.asc     |
| Top LHM laag                  | Bovenkant watervoerend pakket                                                                 | nhi_top.asc         |
| Basis LHM laag                | Onderzijde watervoerend pakket                                                                | nhi_bot.asc         |
| Semivariogram                 | Selectie invoerscherm, model, zscore, aantal metingen                                         | var_exp_mod_xxx.jpg |
| Invoer semivariogram          | Afstand (dist) en semivariantie (gamma)                                                       | semivar_expxxx.csv  |
| Geïnterpoleerde verschillen   | Meting en referentievlak                                                                      | kriging_residu.asc  |
| Referentievlak NHI/LHM        | Stijghoogte NHI/LHM                                                                           | nhi_stijghoogte.asc |
| Isohypsen NHI/LHM             | Shapefile                                                                                     | isohypsen_NHI.shp   |

Tabel 1: Beschrijving belangrijkste bestanden van download data

# 4 Gebruik Grondwaterdynamiektool

Metingen van het grondwaterpeil en de stijghoogte leveren waardevolle informatie op over het grondwatersysteem. Met behulp van de tool 'Grondwaterdynamiek' wordt een deel van deze informatie ontsloten met behulp van geautomatiseerde analyses. Het grondwaterregime is onderhevig aan

veranderingen, omdat in Nederland voortdurend ingrepen in de waterhuishouding plaatsvinden. De analyses worden daarom uitgevoerd op de laatste 8 jaar aan beschikbare metingen en doorgerekend met 20 jaar aan KNMI data, waardoor de analyses zo goed mogelijk aansluiten bij de actuele praktijksituatie.

#### Jaarlijks patroon

Het grondwater staat van nature hoog in de winter en laag in de zomer (zie Figuur 10). Dit komt doordat er in de winter de temperatuur laag is, waardoor weinig tot geen verdamping plaatsvindt. In de zomer is het droger en verdampt er door hogere temperatuur en de aanwezige vegetatie meer water. De neerslag heeft geen seizoensverloop, zodat deze seizoensverschillen in de verdamping doorwerken in de grondwateraanvulling.

#### Inzicht per dag

De gegevens uit DINOloket bestaan vooral uit 2-wekelijkse metingen. De grondwaterstand kan echter van dag tot dag variëren. Extreme grondwaterstanden als gevolg van neerslagpieken zijn daardoor vaak niet terug te vinden in 2wekelijkse metingen. De tool 'Grondwaterdynamiek' simuleert daarom per dag de stijghoogte, met behulp van neerslag en verdamping (zie Figuur 11).

#### Klimaatrepresentatief

De grondwaterdynamiek en karakteristieken worden automatisch op basis van de laatste 8 jaar aan metingen berekend. In deze 8 jaar kunnen echter toevalligheden zitten zoals extreem natte of droge jaren. Om dit te voorkomen worden neerslag- en verdampingsgegevens over een periode van 30 jaar gebruikt om klimaatrepresentatieve grondwaterkarakteristieken te berekenen. Automatisch wordt getoetst of de resultaten

GLG GLG CO16 CO17 Figuur 10: Jaarlijks patroon

GHG

GVG

o innovation

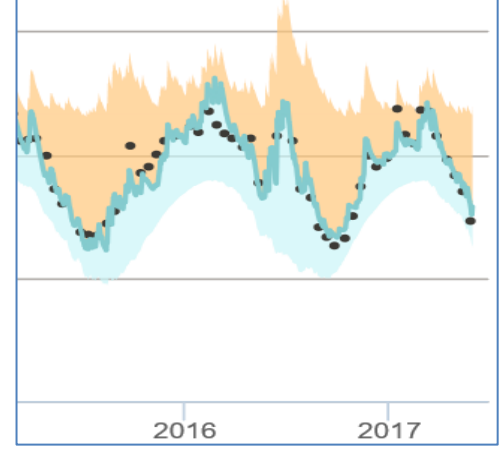

Figuur 11: grondwaterpeil per dag met metingen

plausibel zijn. Als de berekeningen te onzeker zijn, dan worden de karakteristieken en grafieken niet getoond. Deze beslissing wordt genomen op basis van statistische criteria (zie '<u>Beschrijving</u> <u>Grondwaterdynamiektool</u>'). Daarnaast kunnen er fysische redenen zijn dat de resultaten niet representatief zijn, zoals de aanwezigheid van andere invloeden (bijvoorbeeld oppervlakte water) met een patroon dat lijkt op neerslag of verdamping. Het is echter slechts ten dele mogelijk om op basis van automatische toetsen de resultaten te beoordelen. Iedere gebruiker is daarom zelf verantwoordelijk om de geschiktheid te bepalen voor de beoogde toepassing (zie onze <u>disclaimer</u>).

#### Veranderende karakteristieken

Voor het toetsen van langjarig beleid is het nuttig om veranderingen in grondwater karakteristieken vast te stellen. De tool 'Grondwaterdynamiek' biedt daarom de mogelijkheid om voor een andere periode de grondwater karakteristieken te bepalen. Deze kunnen vervolgens worden vergeleken met de actuele karakteristieken

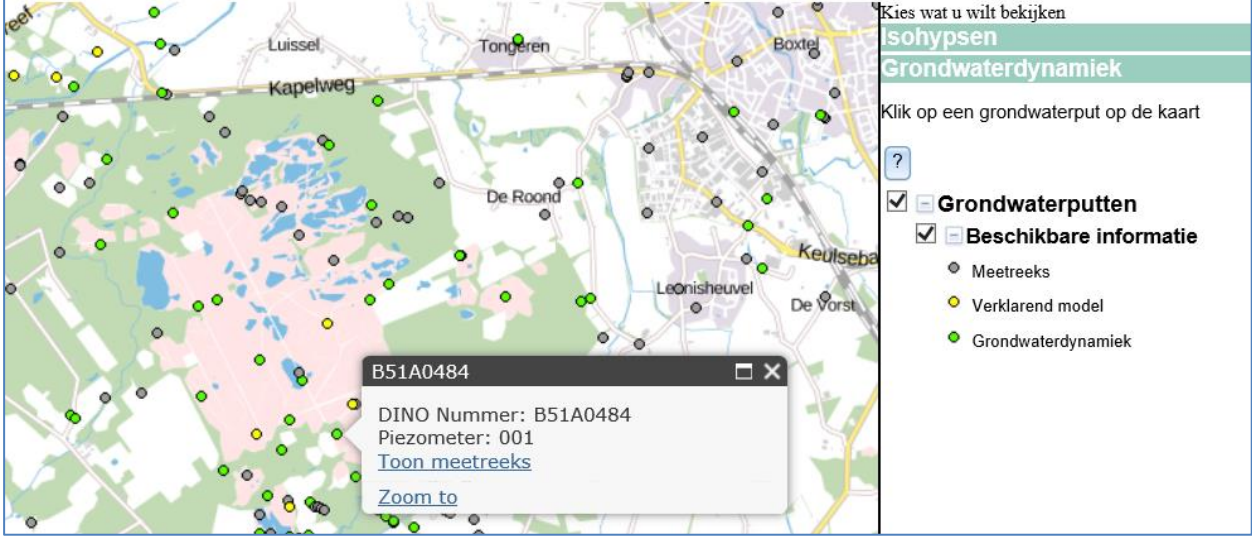

for life

# 4.1 Toegang vanuit de viewer

Figuur 12: Grondwaterdynamiektool: toegang vanuit de viewer

De Grondwaterdynamiektool wordt geopend via de viewer (zie Figuur 12):

- Klik op 'Grondwaterdynamiek';
- > Deze handleiding en andere documenten zijn te raadplegen via de knop '?'.
- In het startscherm worden de grondwaterputten met filternummer 1 weergegeven met verschillende kleuren. De kleur geeft aan welke beschikbare informatie er is (Figuur 13):
  - Grijs: alleen de meetreeks (27% van de putten);
  - **Geel:** meetreeks plus een model met neerslag en verdamping (29% van de putten);
  - Groen: meetreeks plus de karakteristieken inclusief de regime curve (44% van de putten);
- Klik op een grondwaterput op de kaart om de grondwaterdynamiek te bekijken;
  - Let op: alleen filters met nummer 1 worden op de kaart getoond. Filters met een ander nummer kunnen via het tabblad geraadpleegd worden;
  - Let op: niet alle grondwaterputten uit <u>DINOloket</u> worden getoond. Zie voor meer informatie paragraaf 4.1.1 'Put wordt niet getoond'.
- Klik vervolgens op 'Toon meetreeks', er verschijnt een nieuw tabblad.

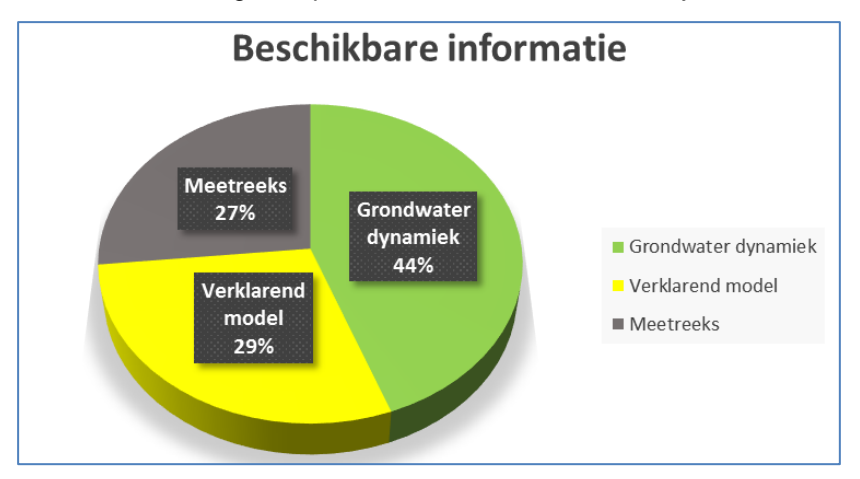

Figuur 13: Beschikbare informatie Grondwaterdynamiektool (uitgedrukt in percentages)

# 4.1.1 Put wordt niet getoond

Een aantal grondwaterputten wordt op <u>DINOloket</u> of onder de Isohypsentool wel getoond, maar niet onder Grondwaterdynamiek. Dit komt omdat in de Grondwaterdynamiektool de actuele situatie wordt getoond. Voor deze berekening zijn voldoende metingen en meetjaren van belang. Als een put niet aan deze criteria voldoet is deze niet doorgerekend en wordt daarom niet op de kaart getoond.

**NO** innovation for life

Grondwaterputten worden WEL op de kaart getoond indien:

- Laatste meting dateert na 1-1-1995;
- Deze reeks is ingekort tot de 'laatste 8 jaar', gerekend vanaf de laatste meting;
- Deze 'laatste 8 jaar' moet minstens 84 metingen bevatten, waarvan minstens 7 jaar aan metingen.

# 4.2 Tabblad Analyse individuele filters

Voor het openen van het tabblad zie paragraaf 4.1 'Toegang vanuit de viewer'. De grondwater dynamiek wordt getoond met behulp van interactieve grafieken. Hieronder staat een algemeen overzicht van de acties die uitgevoerd kunnen worden.

Interactieve grafieken:

Om de gegevens in de grafiek nader te bekijken: beweeg met de muis langs de gegevens in de grafiek;

Om in te zoomen tot de gewenste periode een donkere achtergrondkleur krijgt:

- a) klik met de rechtermuisknop in de grafiek en sleep over de grafiek;
- b) of selecteer de gewenste periode (boven de grafiek);
- c) of selecteer met de linkermuisknop.
- > Om uit te zoomen: druk op de knop 'reset zoom' linksboven in de grafiek;
- Om te schuiven: houd de 'SHIFT' knop ingedrukt en klik met de rechtermuisnop in de grafiek en sleep vervolgens de muis naar de gewenste periode.

Downloaden van grafieken:

Een grafiek kan worden gedownload of geprint door op de knop  $\equiv$  te klikken.

#### 4.2.1 Filters in peilbuis

| Filters in | n peilbuis | Bovenkant filter<br>cm + NAP | Onderkant filter<br>cm + NAP |
|------------|------------|------------------------------|------------------------------|
| ۲          | Filter 001 | 848                          | 798                          |
| 0          | Filter 002 | 722                          | 672                          |
| 0          | Filter 003 | 486                          | 436                          |

Figuur 14: Filters in peilbuis

De getoonde grafieken worden weergegeven voor één filter (Figuur 14):

Er kan gewisseld worden naar een ander filter door deze te selecteren.

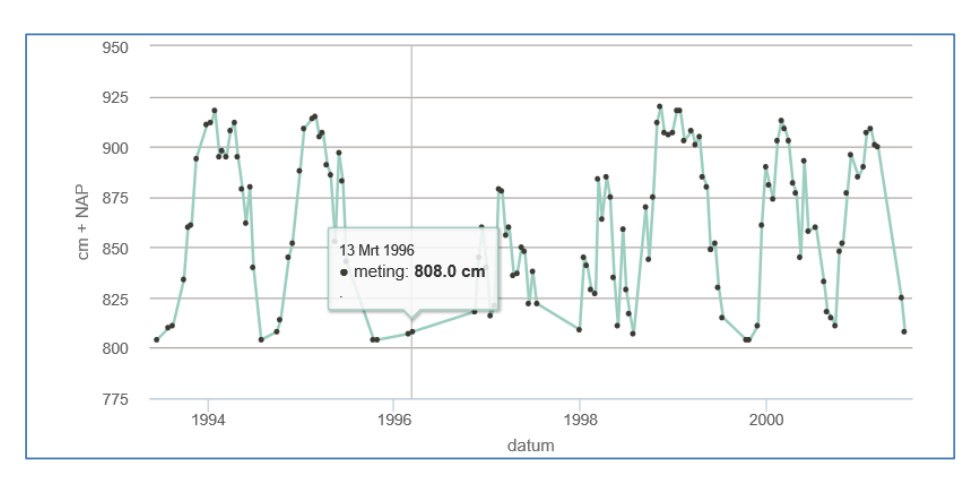

# 4.2.2 Meetreeks

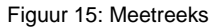

De grafiek 'Meetreeks' toont de gemeten stijghoogten over de laatste 8 jaar (Figuur 15). Als een meting meer dan 5 keer de standaard deviatie afwijkt van het reeksgemiddelde, dan is deze 'niet in de analyse meegenomen'.

innovation for life

Door op 'niet in de analyse meegenomen' te klikken worden deze metingen (on)zichtbaar.

### 4.2.3 Eigenschappen meetreeks voor analyseperiode

| Startdatum analyse periode | 14-06-1993 |
|----------------------------|------------|
| Einddatum analyse periode  | 28-06-2001 |
| Aantal waarnemingen        | 127        |
| Gemiddelde                 | 862.6      |
| Standaard deviatie         | 36.6       |
| Minumum                    | 804        |
| 10-percentiel              | 810.6      |
| 50-percentiel (mediaan)    | 861.0      |
| 90-percentiel              | 909.0      |
| Maximum                    | 920        |

Figuur 16: Eigenschappen meetreeks voor analyse periode

In de tabel 'eigenschappen meetreeks voor analyseperiode' is op basis van de laatste 8 jaar aan metingen een aantal eigenschappen weergegeven (Figuur 16). De statistieken zijn exclusief de metingen die 'niet in de analyse zijn meegenomen'.

Let op: de eigenschappen van meetreeksen van acht jaar, worden duidelijk beïnvloed door het weer. Het aantal natte en/of droge jaren is meestal niet representatief (geen hydrologisch stationaire periode) binnen een periode van 8 jaar. Hierdoor kan het 10percentiel en 90-percentiel bijvoorbeeld 80 cm afwijken ten opzichte van de klimaatrepresentatieve statistieken. Gebruik voor de statistieken daarom bij voorkeur de

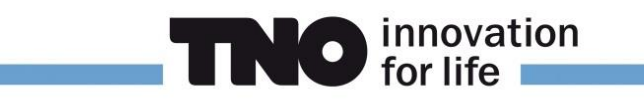

klimaatrepresentatieve grondwaterdynamiek (zie Figuur 18), waarbij een meteorologische periode van 20 jaar is doorgerekend.

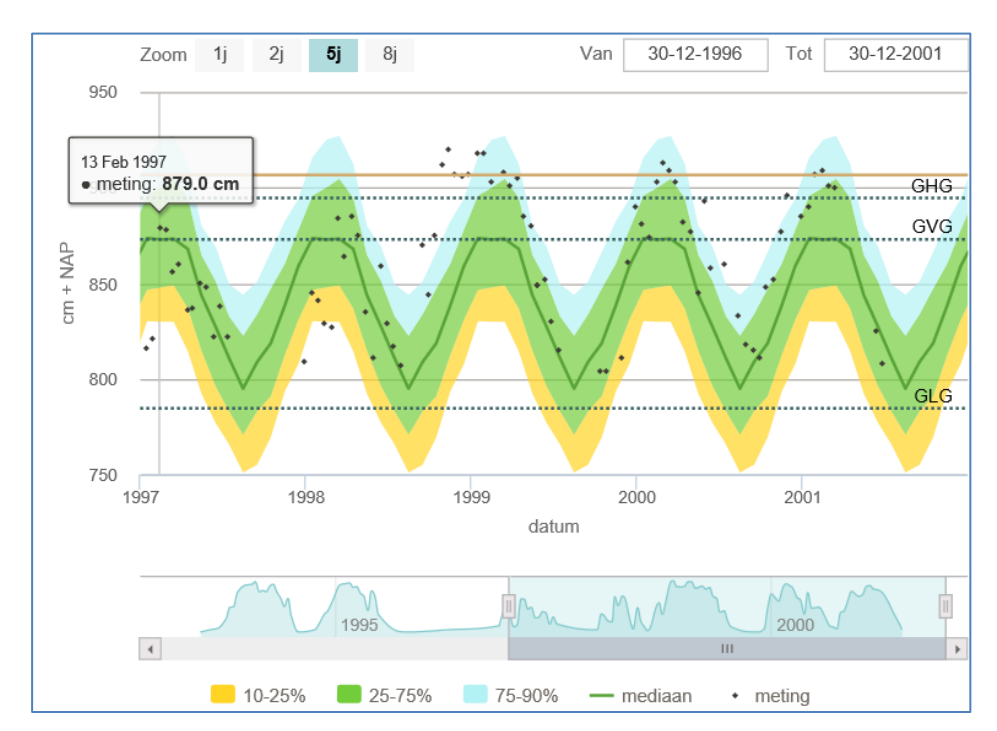

# 4.2.4 Regimecurve

Figuur 17: Regimecurve

De regimecurve geeft een beeld van de jaarlijkse dynamiek van het grondwater van januari tot december. Deze grafiek (Figuur 17) toont de statistieken van alle meetwaarden voor een specifieke dag. Op basis van de laatste 8 jaar aan metingen wordt een tijdreeksmodel geschat. Vervolgens wordt over een periode van 20 jaar de regime curve per dag gesimuleerd. Mogelijkheden regimecurve (Figuur 17):

- In de grafiek onder de regimecurve zijn de metingen weergegeven.
- Zoom naar verschillende jaren door te klikken op: '1j', '2j', '5j' of '8j';
- > of zoom naar een specifieke periode door deze in te voeren in: Van 'dd-mm-jjjj' Tot 'dd-mm-jjjj';
- > De metingen kunnen aan- en uit worden gezet, door op de legenda te klikken op: 'meting';
- De GxG (GHG, GVG en GLG, zie Tabel 2) en het maaiveld kunnen in de grafiek getoond worden door deze aan te vinken.

### 4.2.5 Klimaatrepresentatieve grondwaterdynamiek

|                | cm + NAP | cm - mv |
|----------------|----------|---------|
| GHG            | 894.8    | 12.2    |
| GLG            | 784.9    | 122.1   |
| GVG            | 872.9    | 34.1    |
| RHG            | 888.7    | 18.3    |
| RLG            | 793.9    | 113.1   |
| Grondwatertrap | V        |         |

Figuur 18: klimaatrepresentatieve grondwaterdynamiek

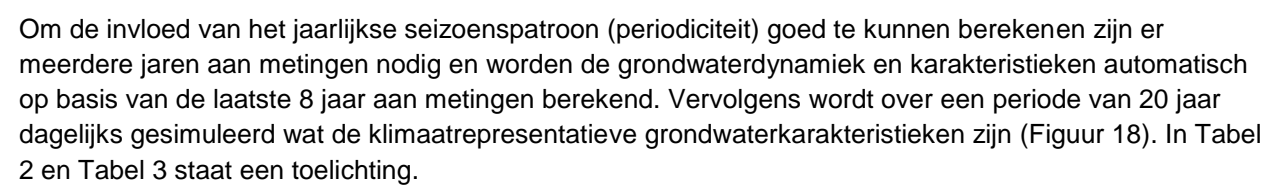

**NO** innovation for life

- > Let op: een automatische tool biedt geen garantie voor een goed resultaat, dus
  - > maak nieuwe berekeningen via 'selecteer andere periode';
  - kijk naar de geavanceerde informatie;
  - > raadpleeg de 'Beschrijving Grondwaterdynamiektool'.

| Afkorting      | Karakteristiek          | Berekend door:                                                    |
|----------------|-------------------------|-------------------------------------------------------------------|
| GHG            | Gemiddeld Hoogste       | Van oudsher wordt in Nederland het grondwater op de 14e en de     |
|                | Grondwaterstand         | 28e van elke maand gemeten. De GHG, GVG en GLG worden             |
| GLG            | Gemiddeld Laagste       | daarom berekend op basis van deze 24 metingen per jaar. Op        |
|                | Grondwaterstand         | basis van het tijdreeksmodel is een periode van tenminste 20 jaar |
| GVG            | Gemiddelde Voorjaars    | gesimuleerd. Vervolgens zijn per hydrologisch jaar (1 april - 31  |
|                | Grondwaterstand         | maart) de drie hoogste (GHG), drie laagste (GLG) en de drie       |
|                |                         | standen rondom 31 maart (GVG) bepaald. Van elk drietal is het     |
|                |                         | gemiddelde berekend.                                              |
| RHG            | Representatieve Hoogste | 90-percentiel op basis van het tijdreeksmodel gesimuleerd over    |
|                | Grondwaterstand         | een periode van tenminste 20 jaar                                 |
| RLG            | Representatieve Laagste | 10-percentiel op basis van het tijdreeksmodel gesimuleerd over    |
|                | Grondwaterstand         | een periode van tenminste 20 jaar                                 |
| Grondwatertrap | Op basis van de GHG en  | Ingedeeld volgens tabel 3                                         |
| ·              | GLG                     |                                                                   |

Tabel 2: Toelichting klimaatrepresentatieve grondwaterdynamiek

Tabel 3: Indeling grondwatertrappen

| Grondwatertrap | GHG (cm-mv) | GLG (cm-mv) |
|----------------|-------------|-------------|
| 1              | <20         | <50         |
| Ш              | <40         | 50-80       |
| IIB            | 25-40       | 50-80       |
|                | <40         | 80-120      |
| IIIB           | 25-40       | 80-120      |
| IV             | >40         | 80-120      |
| V              | <40         | >120        |
| VI             | 40-80       | >120        |
| VII            | >80         | -           |
| VIII           | >140        | -           |

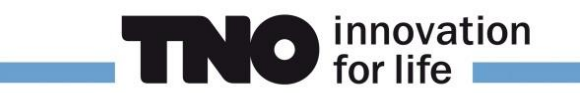

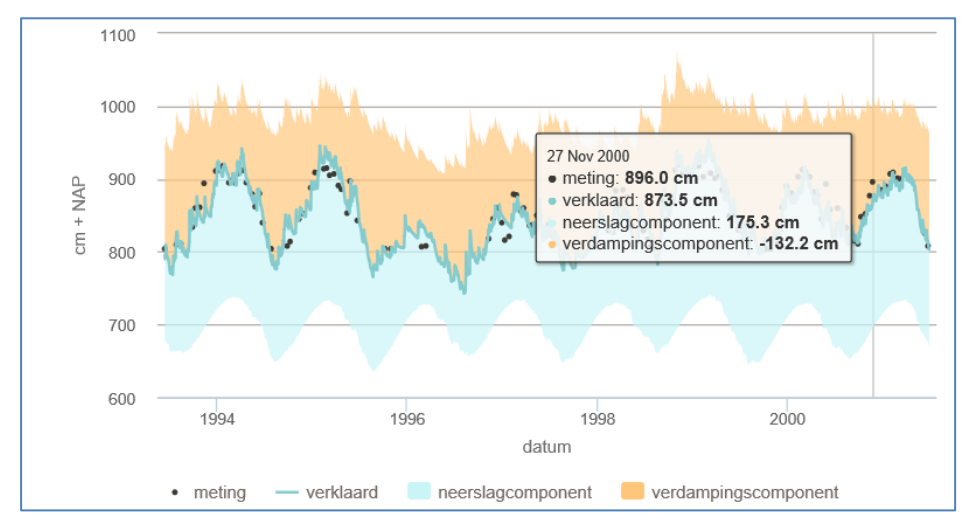

# 4.2.6 Verklaard door neerslag en verdamping

Figuur 19: Verklaard door neerslag en verdamping

De grondwaterdynamiek wordt van nature voornamelijk bepaald door neerslag en verdamping. Door neerslag stijgt het grondwater (verhoging). Door verdamping daalt het grondwater (verlaging). Deze grafiek geeft inzicht in de dagelijkse invloed van de neerslagcomponent en de verdampingscomponent (de afstand van de arcering tot het verklaarde deel).

De onderdelen in de legenda kunnen aan- en uit worden gezet, door hierop te klikken:

• meting — verklaard 📃 neerslagcomponent 📒 verdampingscomponent

# 4.2.7 Percentage verklaard

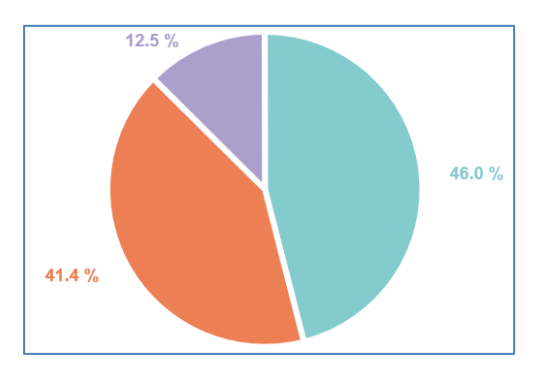

Figuur 20: Percentage verklaard (blauw=neerslag, rood=verdamping, paars=niet verklaard)

Het cirkeldiagram geeft direct inzicht in het aandeel van de neerslag, verdamping en het niet verklaarde deel op de grondwaterdynamiek (zie Figuur 20). Het niet verklaarde deel kan bestaan uit oppervlakte waterpeilen, onttrekkingen, drainage etc.

De onderdelen in de legenda kunnen aan- en uit worden gezet, door hierop te klikken:

Neerslag Verdamping Niet verklaard

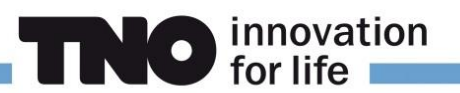

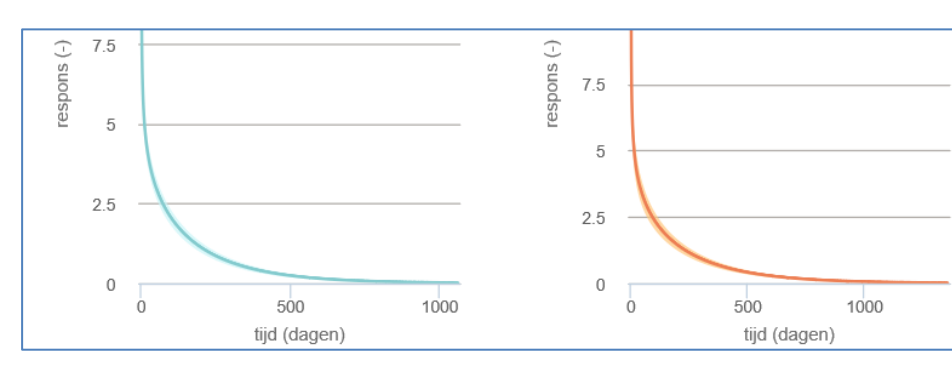

## 4.2.8 Neerslag en verdamping

Figuur 21: Neerslag, verdamping responsfuncties

Hoe sterk en hoe snel het grondwater reageert op neerslag en verdamping is zichtbaar in Figuur 21. De y-as geeft de hoogte van de reactie van het grondwater op 1 mm neerslag of verdamping weer. De x-as geeft de tijd in dagen weer dat deze reactie duurt. De banden geven de betrouwbaarheid weer. Zie figuur 1 in de <u>beschrijving</u> voor een aanvullende toelichting.

## 4.2.9 Karakteristieken neerslag en verdamping

|                                    | Neerslag | Verdamping |
|------------------------------------|----------|------------|
| Response sterkte<br>M <sub>0</sub> | 713.9    | 906.8      |
| Gemiddelde<br>responstijd          | 174.4 d  | 222.8 d    |
| t <sub>50</sub>                    | 108 d    | 138 d      |
| t <sub>90</sub>                    | 427 d    | 545 d      |
| <b>t</b> <sub>piek</sub>           | 0 d      | 0 d        |

Figuur 22: Karakteristieken neerslag en verdamping

De karakteristieken van neerslag en verdamping beschrijven de reactie (response) van het grondwater op neerslag en verdamping (zie Figuur 22). Ze geven informatie over hoe sterk, en hoe snel het grondwater reageert op neerslag en verdamping. In Tabel 4 staat de toelichting.

Tabel 4: Toelichting karakteristieken response op neerslag en verdamping

| Karakteristiek         | Toelichting                                                                       |
|------------------------|-----------------------------------------------------------------------------------|
| Response sterkte M0    | De totale (cumulatieve) respons van neerslag of verdamping op 1 mm neerslag.      |
| Gemiddelde responstijd | Het tijdstip waarop het gemiddelde van de respons sterkte (M0) is bereikt         |
| t <sub>50</sub>        | Het tijdstip waarop 50% van de invloed van neerslag of verdamping is uitgewerkt.  |
| t <sub>90</sub>        | Het tijdstip waarop 90% van de invloed van neerslag of verdamping is uitgewerkt.  |
| t <sub>piek</sub>      | Het tijdstip waarop de piek van de reactie op neerslag of verdamping plaatsvindt. |

### 4.2.10 Geavanceerde informatie onderliggend model

Zie de 'Beschrijving Grondwaterdynamiektool'.

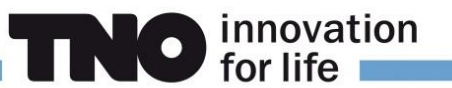

### 4.2.11 Selecteer een andere periode

Selecteer andere periode Via de knop 'Selecteer andere periode' kan een andere of langere periode worden doorgerekend. Hierdoor kunnen de karakteristieken van perioden worden vergeleken of kan een betrouwbaarder model worden afgeleid.

> Tip: selecteer een periode zonder trends, gaten en wisseling in meetfrequentie.

### 4.2.12 Definieer periode voor meetreeks

U rekent een nieuwe periode door:

- De start- en/of einddatum aan te passen. De minimale lengte van de periode is 8 jaar;
- > Druk op de knop 'Voer berekening uit'.
  - a) Let erop dat als de pagina 'Definieer periode voor meetreeks' geen informatie bevat, wordt dit veroorzaakt doordat de put niet aan de criteria voldoet. Zie paragraaf 4.1.1 'Put wordt niet getoond', voor deze criteria. Het is dan niet mogelijk om de grondwaterdynamiek te bekijken.

#### 4.2.13 Meldingen

#### 'Geen resultaten beschikbaar'

De resultaten voldoen niet aan paragraaf 4.1.1 'Put wordt niet getoond';

### 'Er kan geen bruikbaar model uit data worden afgeleid'

Als de resultaten niet aan een aantal standaardcriteria voldoen (zie beschrijving), verschijnt deze melding.

Voorbeelden waarbij geen bruikbaar model kan worden afgeleid:

- Trage grondwatersystemen waarin een jaarlijkse dynamiek ontbreekt. Freatische peilbuizen met een dikke onverzadigde zone (>15 meter), bijvoorbeeld in Limburg of op de Veluwe;
- > Zeer ondiepe reeksen die aan maaiveld komen, of sterk beïnvloed worden door drainage;
- Als er een trend, gat of een plotselinge sprong in de meetreeks zit.

# 'Voor deze meetreeks kunnen geen betrouwbare karakteristieken van de grondwaterdynamiek worden afgeleid'

'De getoonde respons op neerslag en verdamping hebben een aanzienlijke onzekerheid. Het betrouwbaarheidsinterval van de responsfuncties is niet beschikbaar'

#### 'Onderliggend model voldoet niet aan alle statistische eisen, waardoor getoonde karakteristieken en regimecurve een grotere onzekerheid hebben'

Als de resultaten niet aan een aantal standaardcriteria voldoen verschijnen bovenstaande meldingen. Deze criteria zijn uitgewerkt in de '<u>Beschrijving Grondwaterdynamiektool'.</u>

Een automatische tool is geen garantie voor een goed resultaat, dus:

- reken een langere of andere periode door met 'selecteer andere periode';
- kijk naar de geavanceerde informatie;
- raadpleeg de <u>beschrijving</u>.

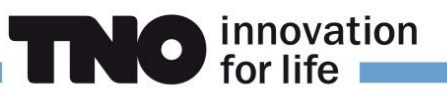

### 4.2.14 Bekende verbeterpunten

#### Filters met een ander nummer dan 1 zijn niet op de kaart zichtbaar:

> op de kaart worden alleen filters met nummer 1 getoond, waardoor alleen een overzicht wordt gegeven van de beschikbare informatie van de filters met nummer 1. Veel grondwaterputten bevatten meerdere filters. Als een grondwaterput op de kaart een grijze of gele kleur heeft betekend dit dat filter 001 alleen een meetreeks of model heeft. In het tabblad Analyse individuele filters worden wel alle filters getoond. De beschikbare informatie is zichtbaar als een filter wordt geselecteerd.

#### Er worden geen grafieken geladen en de knop 'selecteer andere periode' is niet beschikbaar, als:

- > een grondwaterput geen maaiveld of filterdiepte heeft. De grafiek meetreeks in de tabbladen worden niet getoond, omdat de metingen niet ten opzichte van NAP uitgedrukt kunnen worden;
- De resultaten voldoen niet aan paragraaf 4.1.1 'Put wordt niet getoond'.

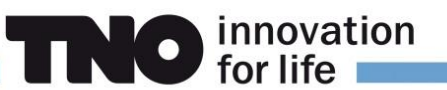

# 4.3 Tabblad Samenhang tussen filters

Door de aanwezigheid van slecht doorlatende lagen in de ondergrond kunnen er drukverschillen over deze lagen ontstaan. Het tabblad Samenhang tussen filters geeft inzicht in deze verschillen. Voor het openen van het tabblad zie paragraaf 4.1 'Toegang vanuit de viewer'. Klik op de tab: 'Samenhang tussen filters'.

#### Verschil tussen meetreeksen

Grondwaterstroming vindt plaats door drukverschillen van de stijghoogten. Op basis van verschillen tussen meetreeksen is direct zichtbaar of er opwaartse of neerwaartse stroming optreedt. Dit is nuttig om de herkomst of de stromingsweg van het grondwater te bepalen.

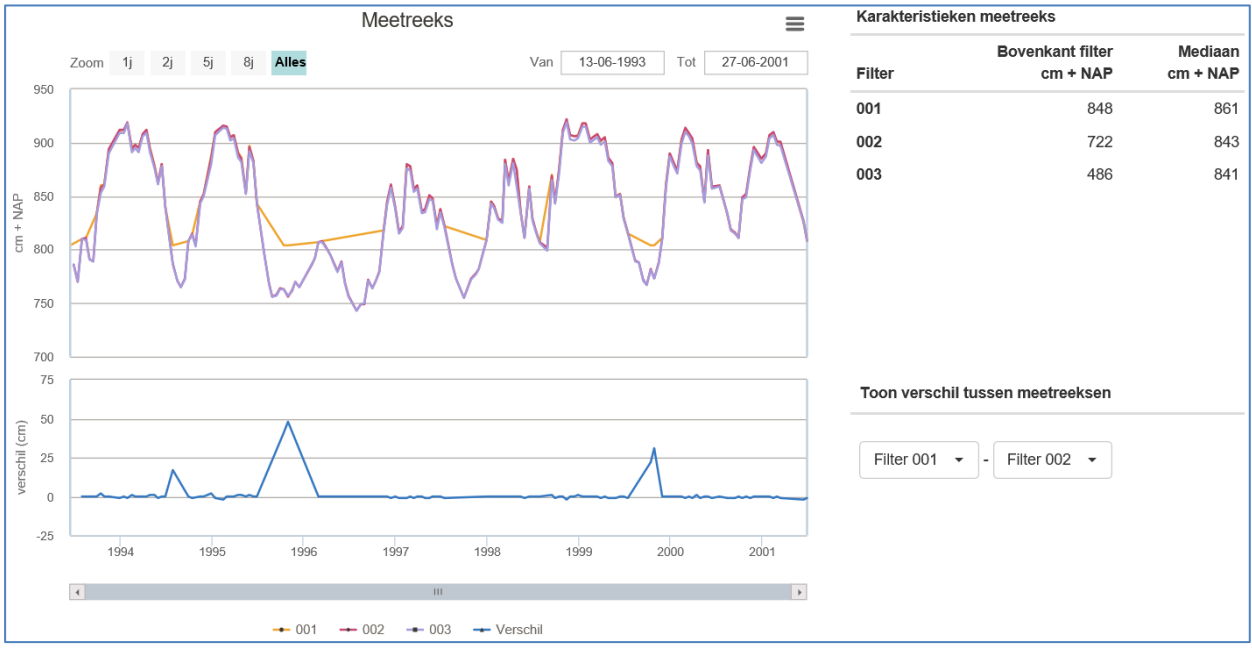

Figuur 23: Meetreeks: Samenhang tussen filters

In de bovenste grafiek (Figuur 23) worden alle filters in een peilbuis in de verticaal weergegeven met verschillende kleuren. Direct hieronder wordt het verschil tussen 2 filters weergegeven. Onder karakteristieken van de meetreeks wordt de mediaan weergeven, zodat direct zichtbaar is of er sprake is van kwel of infiltratie.

> Zoom naar verschillende jaren door te klikken op:

Zoom 1j 2j 5j 8j Alles

> of zoom naar een specifieke periode door deze in te voeren via:

Van 13-06-1993 Tot 27-06-2001

- De onderdelen in de legenda kunnen aan- en uit worden gezet, door hierop te klikken:
  \$\u00ed -002 003 Verschil
- De grafiek met de blauwe lijn geeft het verschil tussen 2 filters weer. Andere filters kunnen worden geselecteerd door deze in te voeren via:

| Toon verschil tussen meetreeksen |   |     |              |  |  |
|----------------------------------|---|-----|--------------|--|--|
| Filter 001                       | • | ]-[ | Filter 002 - |  |  |

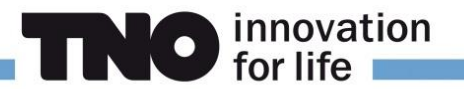

# 5 Aanleveren grondwatermonitoring gegevens

Alle openbare grondwaterstand- en stijghoogtegegevens in de DINO database zijn 1 dag later verwerkt in onze Grondwatertools. Het aanleveren van deze gegevens staat beschreven op [www.dinoloket.nl/node/6552]